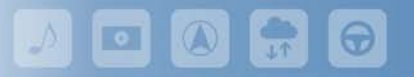

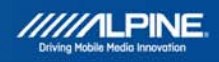

# INE-W920R/925R/928R/977BT installation of G500\_SD-card\_Tool

# Update procedure

## Requirements

- Windows 7 / 8 / 10
- The installation of the G500\_SD-card-Tool must be done by (Micro) SD-card.
- INE-W920R/925R requires Micro SD-card with 16 GB capacity or higher.
- INE-W928R/977BT requires SD-card with 16 GB capacity or higher.
- Before starting to update, please check following notes.
- The downloadfile is compressed in zip format. The contents of the download need to be extracted to a freshly formatted (Micro) SD-card (exFAT).

#### Update file storage place

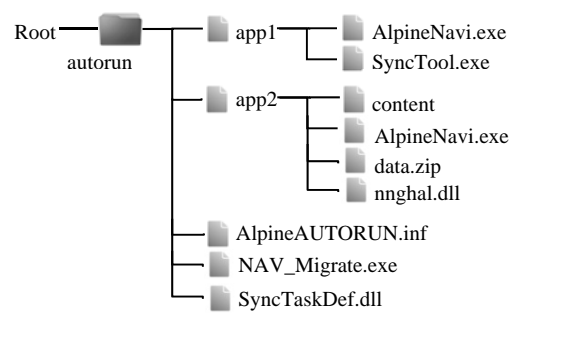

#### Update file contents

#### autorun

- app1 (approx. 2,86MB)
- app2 (approx 36.1MB)
- AlpineAUTORUN.exe (around 1.0KB)
- NAV\_Migrate.exe (approx. 1.32MB)
- SyncTaskDef.dell (approx. 0.398MB)

### <u>Notes</u>

- 1) Do NOT use the compressed file for update, otherwise the Alpine unit cannot recognize the files.
- *2)* Do NOT change folder name and file names, otherwise the Alpine unit cannot recognize the files.
- *3)* Do NOT put **autorun** folder into another folder.
- 4) Do NOT store any other folders/files on the SD card.
- 5) Do NOT remove the SD card while updating.
- 6) Do NOT update while driving.
- 7) Do NOT press any buttons while updating.
- 8) Do NOT turn off vehicle's ignition or head unit's power switch while updating.
- Modern vehicles will shut down the ignition (ACC) after some time if the engine is not running.
- If you are not sure if this applies to your car and it is safe to do so, leave the engine idling while the update is in progress.

## Installation of G500\_SD-card\_Tool

29.01.2018 11:47

File folde

- 1) Download the file (G500\_SD-card\_Tool) to your PC.
- 2) Insert an empty and exFAT formatted (Micro) SD-card into your PC.

| format SD Card (F:) | x |
|---------------------|---|
| Capacity:           |   |
| 14,8 G8             | - |
| File system         |   |
| ex#AT               | • |

autorur

- 3) Unzip the file to your SD-card (i.e. by using WinZip / 7z / IZArc). The folder "autorun" has to be shown on the directory of your SD-card.
- 4) Remove the SD-card by "Safely Remove Hardware and Eject Media" function.
- 5) Turn on your Alpine device by turning on the ignition (please consider Note 8) and select "Navigation" as source. A map screen will get displayed.

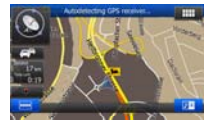

- 6) Insert the (Micro) SD-card into the Alpine device.
- The "G500\_SD-card\_Tool" starts automatically. Please wait until the update screen is displayed. The update takes about 45 minutes (please consider Note 8).
- 8) The update is finished after the G500 has restarted. The Alpine unit shows a map screen. The navigation function is working now from (Micro) SD-card.

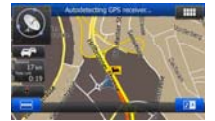

9) PLEASE NOTE: the (Micro) SD-card has to remain in the SD slot!

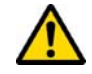